# Selaimen välimuisti

Tyhjentämällä selaimen välimuistin voit varmistaa, että muut koneen käyttäjät eivät näe tietojasi. Tutustu alla oleviin ohjeisiin. Sulje lopuksi selain.

# Näin tyhjennät selaimesi välimuistin

## Internet Explorer -selaimet

- 1. Avaa Työkalut/Tools-valikosta Internet-asetukset/Internet Options.
- 2. Paina Poista tiedostot/Delete Files -painiketta ja OK.
- 3. Paina Tyhjennä sivuhistoria/Clear History -painiketta ja Kyllä/Yes.
- 4. Sulje ikkuna painamalla OK.

### Jos et halua, että selain tallentaa salattuja sivuja kovalevylle, tee seuraavat asetukset:

- 1. Avaa Työkalut/Tools-valikosta Internet-asetukset/Internet Options (vanhemmissa selainversioissa Näytä/View-valikko).
- 2. Valitse Lisäasetukset/Advanced-välilehdeltä Turvallisuus/Security.
- 3. Valitse ruutu Älä talleta salattuja sivuja kovalevylle/Do not save encrypted pages on disk.
- 4. Paina OK.

### Mozilla Firefox -selaimet

- 1. Avaa Työkalut/Tools-valikosta Asetukset/Options.
- 2. Valitse ylälaidan valikosta Tietosuoja/Privacy.
- 3. Paina Tietosuoja/Privacy-näkymässä Väliaikaistiedostot/Cache-välilehteä.
- 4. Paina oikean laidan Tyhjennä välimuisti/Clear cache -painiketta.
- 5. Sulje ikkuna painamalla Ok.